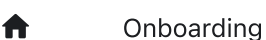

FireFly Runbook - Postman Setup

# FireFly Runbook - Postman Setup

## **Overview**

This document will describe setup of a Lightweight Postman API Client (without a sign-in in order to maintain privacy) against the FireFly Stack.

Note: Postman's Scratch Pad functionality has been deprecated. For more detail, see Amazon's Runbook for Secure Use of Postman.

# Download and set up for GraphQL

- Download the app at the Postman website
- Once installation is complete, Select **New** in the sidebar and then select the type of request: GraphQL
- Or, hover over the icon next to the request name to switch request type to GraphQL

# **Configure OAuth2**

In order to configure OAuth2 to be used with LWA (LoginWithAmazon), we need to reference the following:

- ApplicationId
- ClientId
- ClientSecret

We also need to provide safe listed URLs for: callback, auth and token URLs.

The FireFly team has already taken care of this for AmazonMusic developers:

1. Navigate to the Authorization tab (or create a tab by clicking "+" in the main pane)

#### 🕸 Untitled Request

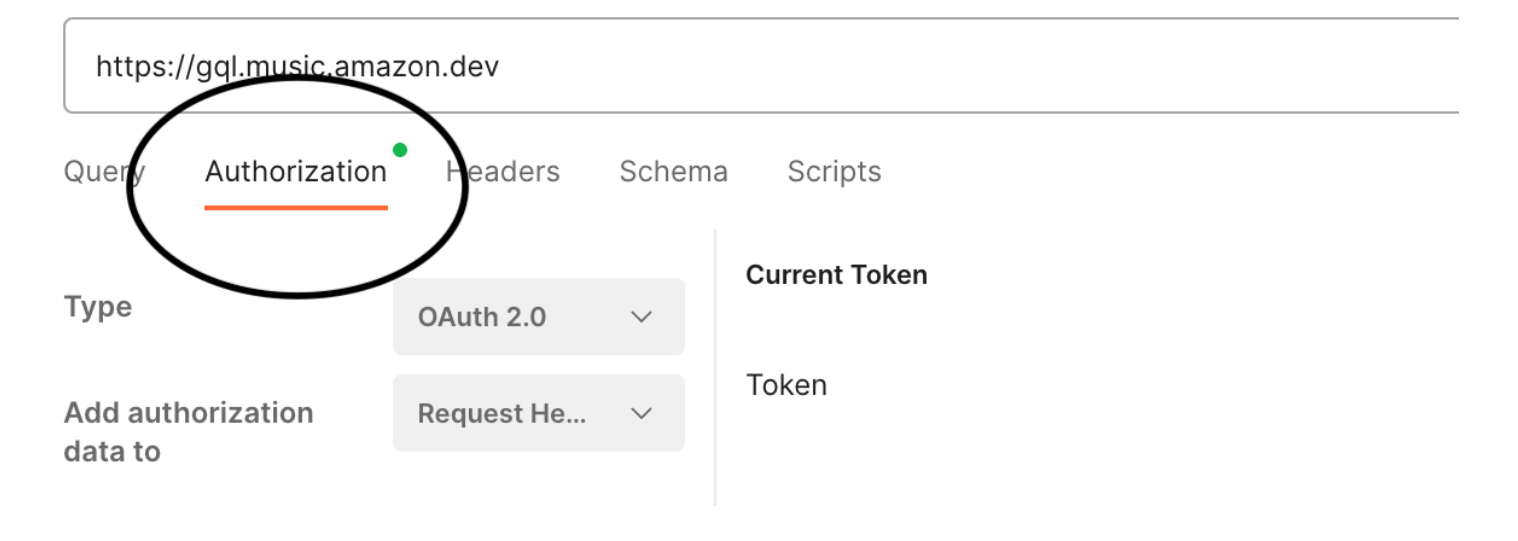

2. Change the Type dropdown to OAuth2.0

#### 3. Change Add authorization data dropdown to Request Headers

4. Add the authorization URLs, Client ID and Secret and other fields as listed below this image:

| 🕸 Untitled Request        | 🕸 Untitled Request    | 🕸 Untitled Request                           | 🕸 Untitled Request |                  | + •••                            |     |        |
|---------------------------|-----------------------|----------------------------------------------|--------------------|------------------|----------------------------------|-----|--------|
| 🕸 Untitled Request        |                       |                                              |                    |                  |                                  |     | 🖹 Save |
| https://gql.music.amazor  | n.dev                 |                                              |                    |                  |                                  |     | Query  |
| Query Authorization       | Headers Schema S      | cripts                                       |                    |                  |                                  |     | ^      |
| Туре                      | OAuth 2.0 V           | Configure New Token<br>Configuration Options | Advanced Options   |                  |                                  |     |        |
| Add authorization data to | Request Headers 🗸 🗸 🗸 | Token Name                                   |                    | LWA - I          | Firefly                          |     |        |
|                           |                       | Grant Type                                   |                    | Authoria         | zation Code                      | ~   |        |
|                           |                       | Callback URL ③                               |                    | https://         | www.postman.com/oauth2/callba    | ack |        |
|                           |                       |                                              |                    | Auth             | orize using browser              |     |        |
|                           |                       | Auth URL ④                                   |                    | https://         | www.amazon.com/ap/oa             |     |        |
|                           |                       | Access Token URL (1)                         |                    | https://         | api.amazon.com/auth/o2/token     |     |        |
|                           |                       | Client ID (1)                                |                    | ASK DE<br>ASSIST | VEX API TEAM ON-CALL FOR<br>ANC팀 | ♪   |        |
|                           |                       | Client Secret ④                              |                    | ASK DE           | VEX API TEAM ON-CALL             | Δ   |        |
|                           |                       | Scope 🕄                                      |                    | profile          |                                  |     |        |
|                           |                       | State ④                                      |                    | State            |                                  |     |        |
|                           |                       | Client Authentication                        |                    | Send as          | Basic Auth header                | ~   |        |
|                           |                       | S Clear cookies                              |                    |                  |                                  |     |        |
|                           |                       | Get New Access Token                         |                    |                  |                                  |     |        |

Note: Ask the current Devex-API team on-call for assistance with the Client ID and Client Secret.

Here is the authorization data to add, as above:

Token name:

LWA - FireFly

Grant type:

Authorization Code

#### Callback URL:

https://www.postman.com/oauth2/callback

Auth URL:

https://www.amazon.com/ap/oa

Access Token URL:

https://api.amazon.com/auth/o2/token

Client ID:

ASK DEVEX API TEAM ON-CALL FOR ASSISTANCE

Client Secret:

ASK DEVEX API TEAM ON-CALL FOR ASSISTANCE

Scope:

Profile

State: leave blank

Client Authentication:

Send as Basic Auth Header

### Get new token

- Select Get New Access Token button at the bottom center of the screen
- Sign in with an existing Amazon account or test account that is used for Amazon Music:
  - To create a test account :
    - Go to Kamino https://kamino-na.corp.amazon.com/
    - Click "Search Preset"
    - Search "AmazonMusic\_"
    - Select the desired preset and click "Create Customer".
    - Copy email and password for login.(Account created is valid for a month)
    - Sign into Amazon account using credentials copied in the above step.
- Select Allow access and Proceed

You'll see the below modal next. Select and copy the token, then click Use Token. You'll be adding the copied token to the header configuration in the next step.

| New Import                                                                     | 🕸 Untitled Request | + 000         |                                                                                                    |                                                         |
|--------------------------------------------------------------------------------|--------------------|---------------|----------------------------------------------------------------------------------------------------|---------------------------------------------------------|
| 000                                                                            | 🕸 Untitled Requ    | uest          |                                                                                                    |                                                         |
| MANAG                                                                          | E ACCESS TOKENS    |               |                                                                                                    | ×                                                       |
| All Toke                                                                       | ens Delete ~       | Token Details |                                                                                                    | Use Token                                               |
| LWA Firefly                                                                    |                    | Token Name    | LWA - Amazon 🖋                                                                                                    |                                                         |
| <del>LWA F</del>                                                               | irefly             | Access Token  | Atza IwEBIPdtGh3ktexxrK2A12y6EYEzHd6Fi2O<br>BcWfhG2GSzeZIBhKamVXx-TXbBaUITxjMVINpV                                      | ticalW0QgAsPN7N<br>VYEpDNJhczUljZX8                     |
| LWA - Firefly<br>LWA - Firefly<br>LWA - Amazon<br>LWA - Amazon<br>LWA - Amazon |                    |               | zaqGiFZCkh_pzxnQkCYaZ6l6j9mG7hnl3ezUwlD<br>qmXmYHQUdvOP0l6z_fh4vsXSA9fm5dCik4l7kp                                       | jfrAXV5O-wxzL9y8<br>p4Vy5PZN9IPyBA6 om/ap/oa            |
|                                                                                |                    |               | qC97dx4SCoovsuX22jeEq-uAF6I-jGHkM1dUutV<br>VPbwYt5Ob9g1XdzrMXxWhW7bc8CrctqB91U7j                                        | /JbNKijgSnvig3rnHF<br>Zcq2onED6gT23ot<br>n/auth/o2/toke |
|                                                                                |                    |               | 9n6QadgQKojvs8SqI_J9_08vA_t1n0KKRZsr0vz<br>sAkCvGr6Ahrg54crwq8t7238CduKP6NB1Gh2X                                        | oh_<br>-client.609d20                                   |
|                                                                                |                    | Token Type    | bearer                                                                                                    |                                                         |
|                                                                                |                    | refresh_token | Atzr lwEBIMUkzFcMhRu-6AG2TKvD5myU2EDzs<br>gga45-0wRvCr0Y4nYXsxDd2WEf15MKOSqrOlp<br>Bs0ZtqEALuUcsYauz9SW5HzdNQxVjUZwMA02 | sNMPra0UmkGd7io<br>RQjdFnOX55mzgpp<br>qbxsCqUmBWvCQ     |
|                                                                                |                    |               | State (1)                                                                                                    | State                                                   |
|                                                                                |                    |               | Client Authentication                                                                                                   | Send as Basic Auth header                               |

## Create a new header

Navigate to the Headers tab

| 🕸 Untitled Request  | + 000      | 0            |         |  |  |       |  |
|---------------------|------------|--------------|---------|--|--|-------|--|
| Untitled Request    |            |              |         |  |  |       |  |
| https://gql.music.a | mazon.dev  | $\mathbf{i}$ |         |  |  |       |  |
| Query Authorizat    | on Headers | Schema       | Scripts |  |  |       |  |
| Headers 💿 3 hidden  |            |              |         |  |  |       |  |
| Кеу                 |            |              |         |  |  | Value |  |

• To avoid losing the token copied in the previous step, you may want to first paste the token into a new Authorization header you create as shown below with Bearer Atza] prefixed.

Note: Atza may be present in the token itself, in such case add the prefix as Bearer alone

| 🕸 Untitle                                    | ed Request           | + 000                  |                                                                                                    |                                                            |
|----------------------------------------------|----------------------|------------------------|----------------------------------------------------------------------------------------------------|------------------------------------------------------------|
| <b>\$</b> U                                  | ntitled Request      |                        |                                                                                                    | 🖺 Save                                                     |
| https                                        | ://gql.music.amazo   | n.dev                  |                                                                                                    | Query                                                      |
| Query                                        | Authorization        | Headers Schema Scripts |                                                                                                    |                                                            |
|                                              | Ney                  |                        | Value                                                                                                    |                                                            |
|                                              | Accept               |                        | */*                                                                                                    |                                                            |
|                                              | Content-Type         |                        | application/json                                                                                                    |                                                            |
|                                              | x-api-key            |                        | amzn1.application.0fc8ceb4b7724acdb9b6695cf88b04b6                                                                                                    |                                                            |
|                                              | Authorization<br>Key |                        | Bearer<br>AtzaliwEBIPdtGh3ktexxrK2A12y6EYEzHd6Fi2O1icalW0QgAsPN7NBcW<br>ZIBhKamVXx-<br>TXbBaUITxjMVINpWYEpDNJhczUljZX8zaqGiFZCkh_pzxnQkCYaZ6l6j9r<br>UwIDjfrAXV5O-<br>wxzL9y8qmXmYHQUdvOP0I6z_fh4vsXSA9fm5dCik4l7kp4Vy5PZN9IPy<br>dx4SCoovsuX22jeEq-uAF6I-<br>jGHkM1dUutVJbNKijgSnvig3rnHFVPbwYt5Ob9g1XdzrMXxWhW7bc8Cr<br>Zcq2onED6gT23ot9n6QadgQKojVs8Sql_J9_08vA_t1nORKRZsr0vZ36C<br>oeK-sAkCvGr6Ahrg54crwq8t7238CduKP6NB1Gh2Xoh_ | fhG2GSze<br>nG7hnI3ez<br>/BA6qC97<br>ctqB91U7j<br>DuWfEcv2 |
| Body<br>==================================== | Headers Test         | Results                | Status: 200 OK Time: 590.25 ms Size                                                                                                    | ∷ 86.11 KB                                                 |

• Next, create the rest of the header entries under Key and Value:

| Кеу           | Value                                              |
|---------------|----------------------------------------------------|
| Accept        | */*                                                |
| Content-Type  | application/json                                   |
| x-api-key     | amzn1.application.0fc8ceb4b7724acdb9b6695cf88b04b6 |
| Authorization | Bearer Atza\  <your token=""></your>               |

Next, you're ready to query.

## Invoke the GraphQL API

- Add <a href="https://gql.music.amazon.dev">https://gql.music.amazon.dev</a> to the URL window to access the FireFly GraphQL API.
- Add your query and select Query

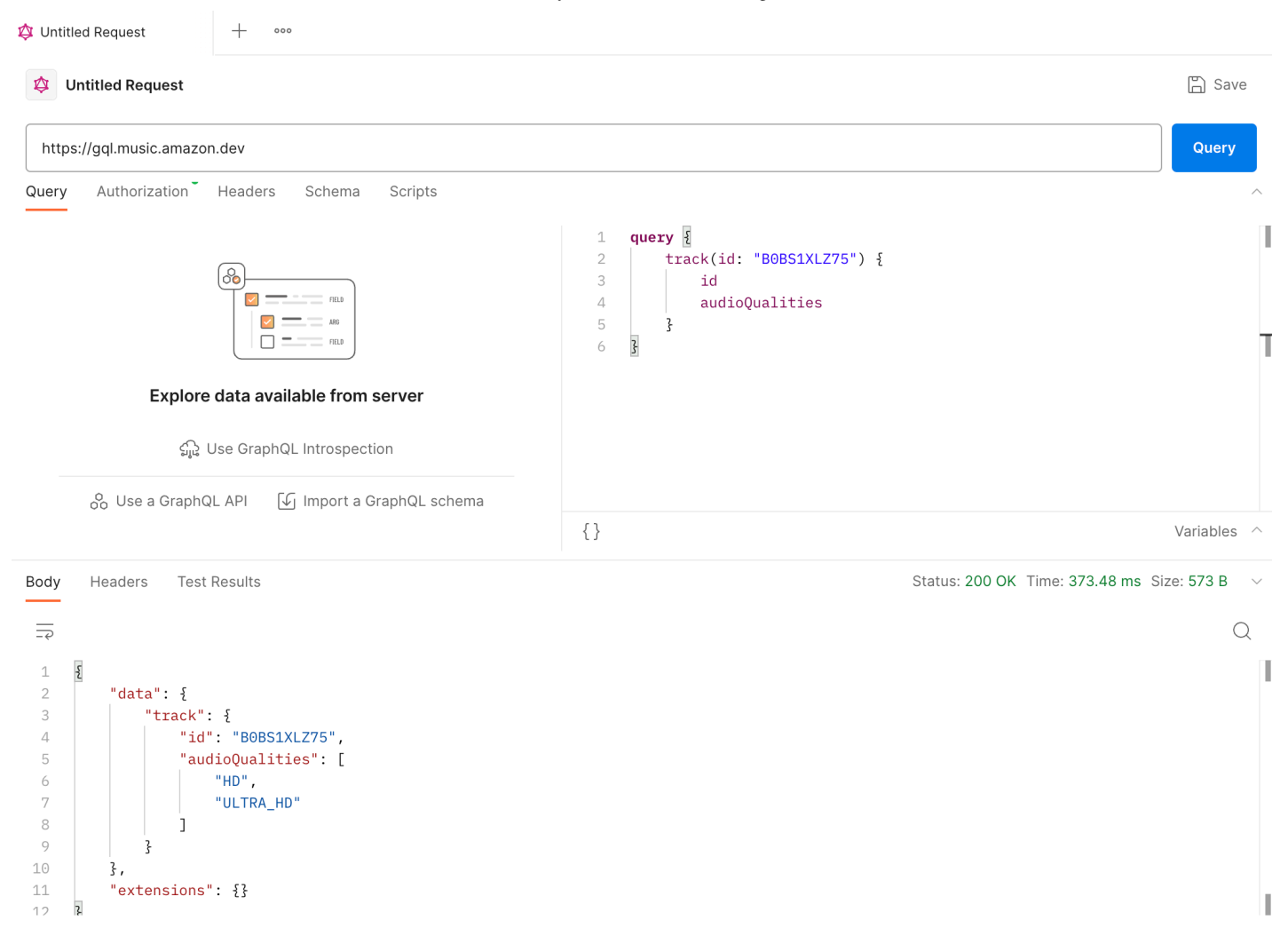

Here's the query example shown above:

```
query {
    track(id: "B0BS1XLZ75") {
        id
        audioQualities
    }
}
```